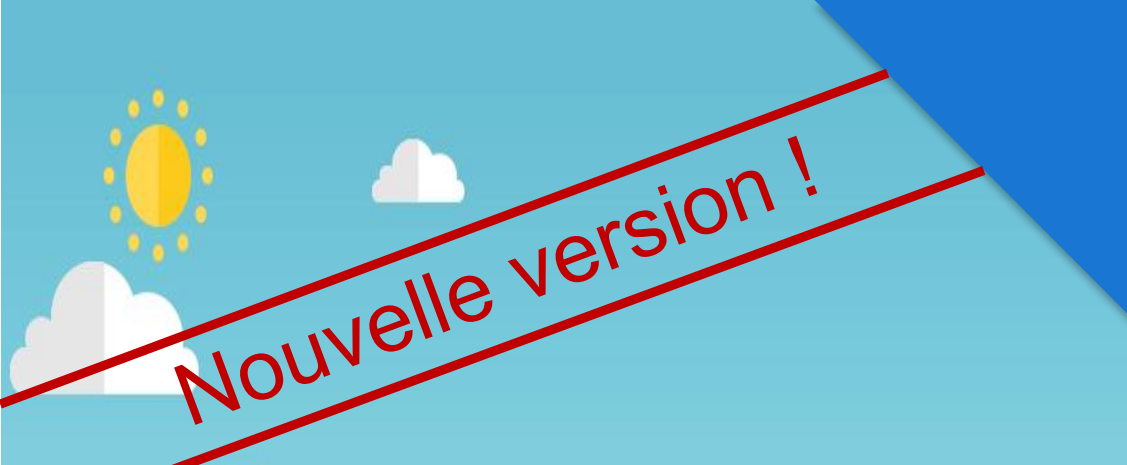

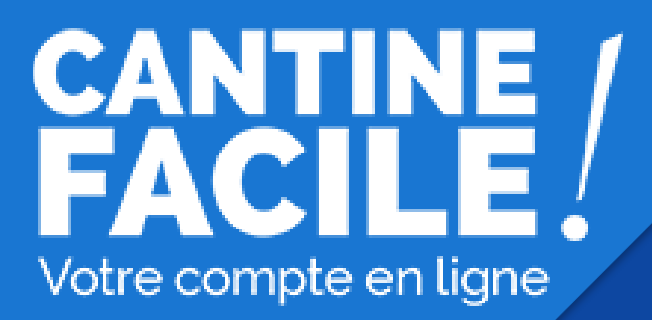

# Guide de l'utilisateur citoyens.agglo-lepuyenvelay.fr

Avec le concours de la Communauté d'agglomération du Puy-en-Velay

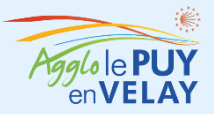

#### CANTINE FACILE Votre compte en ligne

## citoyens.agglo-lepuyenvelay.fr

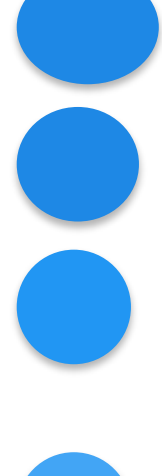

Si vous n'avez pas de compte usager : créez votre compte usager

Attendez la validation du compte

Rechargez, si vous le souhaitez, votre compte avec des crédits cantines

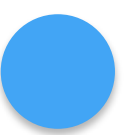

Réservez les dates des repas en payant par carte bancaire ou en utilisant vos crédits cantine

Votre enfant mange à la cantine

Rendez-vous vite sur www.collectivites.acheteza.com !

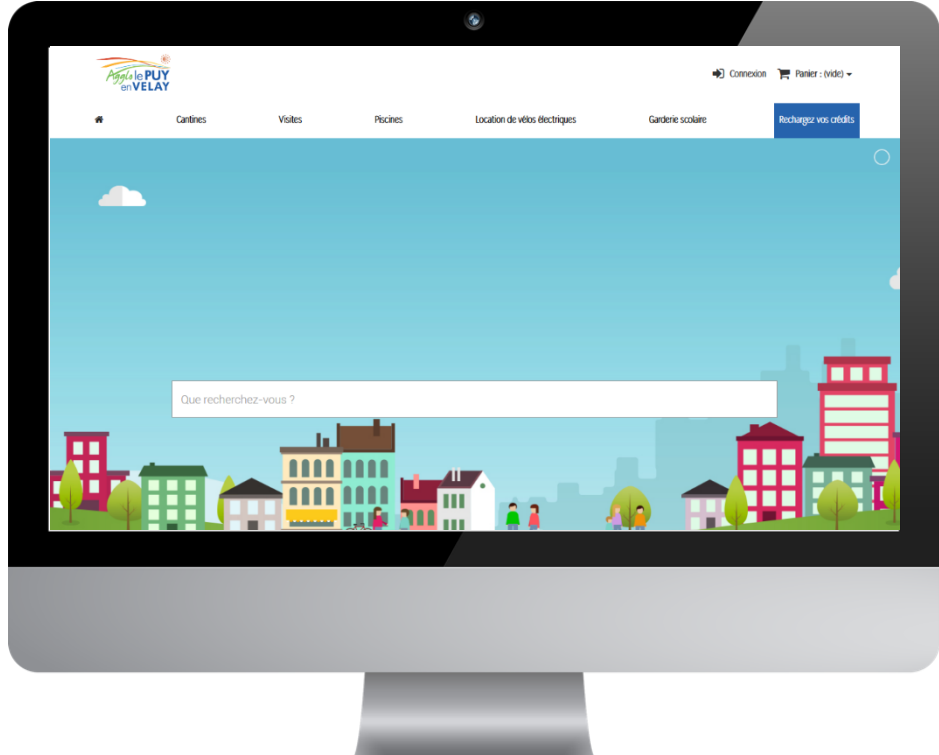

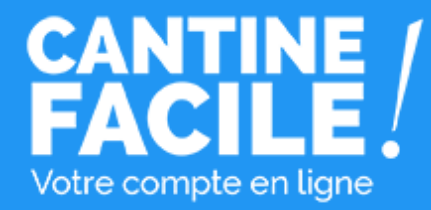

## Votre compte usager : Créez un compte usager si vous n'avez pas déjà un compte usager

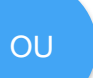

Connectez-vous à votre compte existant

en cliquant sur le **bouton** "Connexion" en haut à droite

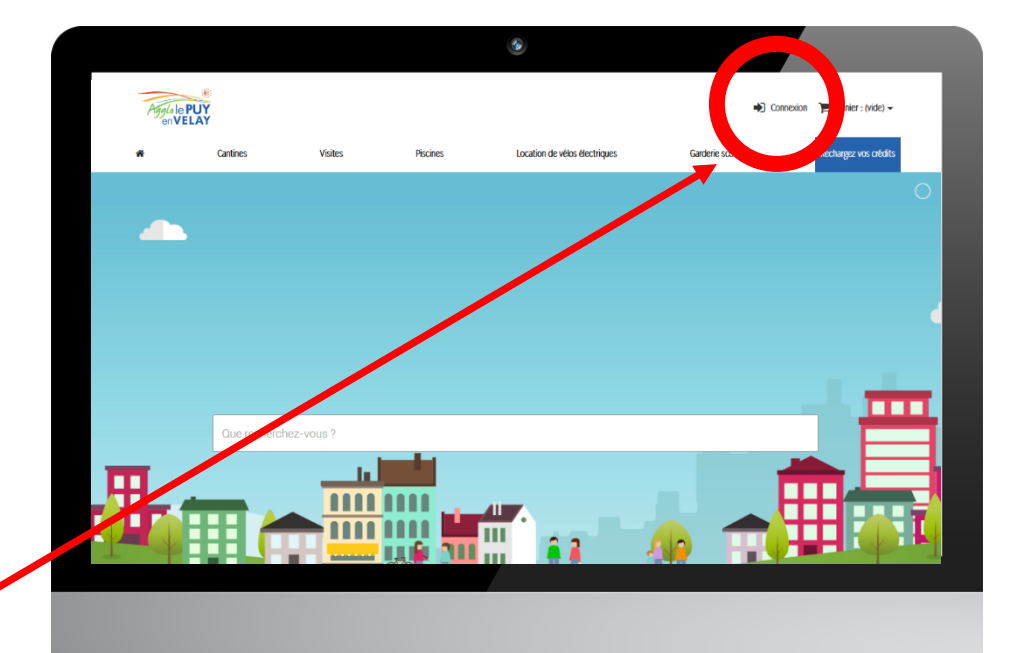

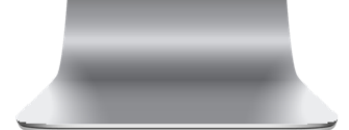

Accès à votre compte usager

# Vous avez déjà un compte usager ?

|                                                                                                    | Accueil > Authentification<br>Authentification |                    |                       |                   |  |
|----------------------------------------------------------------------------------------------------|------------------------------------------------|--------------------|-----------------------|-------------------|--|
|                                                                                                    | Créez votre                                    | Créez votre compte |                       | éjà inscrit?<br>≅ |  |
|                                                                                                    | Adresse e-mail                                 |                    | Adresse e-mail        |                   |  |
|                                                                                                    | Créez votre                                    | compte             | Mot de passe oublié ? |                   |  |
| Cliquez sur "Mot de passe oublié" pour<br>recevoir un nouveau mot de passe sur votre<br>adresse mail. |                                                |                    | Connexion             |                   |  |
| Vous retrouverez :<br>-votre historique de commande<br>-vos reservations<br>-vos filiations           |                                                |                    |                       |                   |  |

Accès à votre compte usager

## Connectez-vous ou créez un compte

#### Vous n'avez pas encore de compte usager

Saisissez votre adresse email et cliquez sur le lien "Créer votre compte"

| Accueil > Authentification<br>Authentification |                |          |
|------------------------------------------------|----------------|----------|
| Créez votre compte                             | Déjà insci     | it?      |
| Adresse e-mail                                 | Adresse e-mail |          |
| Créez untre commte                             | Mot de passe   | <u> </u> |
| L Pane                                         | ártrícáe       | _        |
|                                                | conse          |          |

nouveau mot de passe vous sera envoyé à votre adresse email.

Vous avez déjà un compte usager

Connectez vous en renseignant l'adresse email et le mot de passe choisis lors de votre inscription.

Si votre compte a bien été validé par un administrateur, vous accéderez à votre compte usager.

#### Création facile de votre compte usager en 3 étapes

Infos personnelles

Mes filiations

Mes services

#### Informations personnelles

Renseignez **une seule fois** vos informations personnelles.

Vous n'aurez pas à ressaisir ces informations à chaque réservation.

Vous pourrez modifier ces informations quand vous le souhaitez depuis votre compte usager.

Vous devez choisir l'**email** et le **mot de passe** qui vous serviront à vous connecter à votre compte usager.

#### Genre ○ M ○ Mme \* Prénom 2 Nom 2 test@collectivites.fr M Mot de passe (5 caractères min.) Date de naissance S'inscrire à la newsletter Recevez les offres spéciales de nos partenaires Je suis une société Filiations Ajouter nouveau bénéficiaire J'accepte les conditions générales et la politique de confidentialité \* Champ requis Enregistrer >

Vos informations personnelles

#### Création facile de votre compte usager en 3 étapes

Infos personnelles

Mes filiations

Mes servic

#### Filiations et bénéficiaires

Enregistrez les membres de votre famille pour **gagner du temps** lors de la réservation de vos repas cantine.

| Nom                                               | Prénom             | Date de naissance | Type de filiation | Action |   |
|---------------------------------------------------|--------------------|-------------------|-------------------|--------|---|
| Dupont                                            | Louane             | 2018-05-10        | Pere              | Ŵ      |   |
| Dupont                                            | THéo               | 2013-07-12        | Pere              | Û      |   |
|                                                   | pénéficiaire       |                   |                   |        | 4 |
| Prénom du l                                       |                    |                   |                   |        |   |
| Prénom du l<br>Date de nais                       | sance              |                   |                   |        |   |
| Prénom du l<br>Date de nais                       | sance<br>▼ Janvier | ▼ 2019            | •                 |        |   |
| Prénom du l<br>Date de nais<br>1<br>Type de Filia | Janvier            | ▼ 2019            | •                 |        |   |

Vous pouvez ajouter autant de bénéficiaires que vous le souhaitez en cliquant sur "**Ajouter un bénéficiaire**" et vous pourrez ensuite faire des réservations pour chacun d'eux,

Vous pouvez gérer vos bénéficiaires à tout moment depuis le bloc "Mes filiations" dans votre compte usager :

#### citoyens.agglolepuyenvelay.fr/mon-compte

Mes filiations

#### Filiations

| Dupont                                                                                    |  |
|-------------------------------------------------------------------------------------------|--|
| Louane                                                                                    |  |
| Date de naissance                                                                         |  |
| 10                                                                                        |  |
| Mai                                                                                       |  |
| 2018                                                                                      |  |
| Type de filiation                                                                         |  |
| Pere                                                                                      |  |
| Supprimer un bénéficiaire                                                                 |  |
| Supprimer un bénéficiaire<br>Dupont                                                       |  |
| Supprimer un bénéficiaire Dupont THéo Date de paissance                                   |  |
| Supprimer un bénéficiaire Dupont THéo Date de naissance 12                                |  |
| Supprimer un bénéficiaire Dupont THéo Date de naissance 12 Juillet                        |  |
| Supprimer un bénéficiaire<br>Dupont<br>THéo<br>Date de naissance<br>12<br>Juillet<br>2013 |  |
| Supprimer un bénéficiaire Dupont THéo Date de naissance 12 Juillet 2013 Type de filiation |  |

#### Mes Services Nom du Service Statut Création facile de votre compte usager en 3 étapes Validé Mairie Coubon / Adulte Infos personnelles Ajouter un service Merci de choisir, dans votre commune, l'élément correspondant à votre situation Choisissez vos services associés AIGUILHE RESERVATION TARDIVE GARDERIE Depuis votre compte usager citoyens.agglo-lepuyenvelay.fr/mon-compte **BLAVOZY** Cliquez sur "Mes Services" pour faire COMMUNE 3 ENFANTS HORSCOMMUNE 3 ENFANTS RESIDENTS COMMUNE RESIDENTS HORS COMMUNE une demande d'accès au service d'une commune. MAIRE SAINT ETIENNE LARDEYROL Cliquez sur le choix correspondant à votre situation (résident commune, hors **ADULTES** commune etc). MAIRIE BRIVES-CHARENSAC Votre demande d'accès au service sera validée 1 PARENT TRAVAILLANT À BRIVES HORS COMMUNE par un administrateur du service. RÉSIDANT COMMUNE TARIF RÉDUIT Vous pourrez ensuite faire vos réservations. MAIRIE COUBON ADULTE ENFANT COMMUNE ENFANT HORS COMMUNE MAIRIE DE CRAPONNE SUR ARZON ADULTES ENFANTS MAIRIE DE POLIGNAC ADULTES ENFANTS MAIRIE DE ROSIERES ENFANTS ADULTES

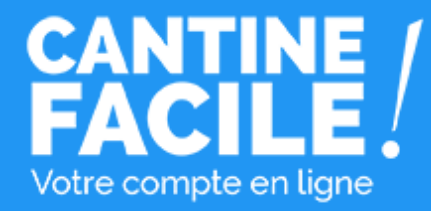

## Payez en ligne par carte bancaire à chaque réservation de repas

OU

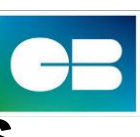

Préchargez votre compte usager quand vous le souhaitez avec des crédits utilisables lors de vos réservations de repas...

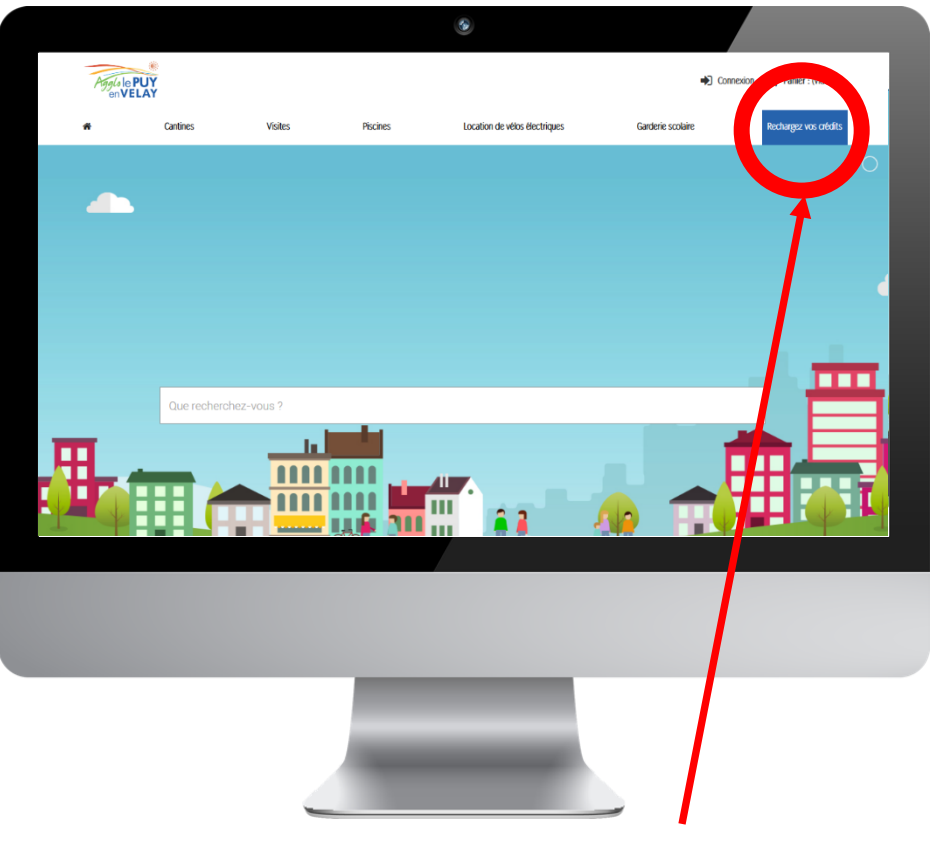

Recharger votre crédit en cliquant sur le **bouton** "Recharger mon crédit" en haut à droite

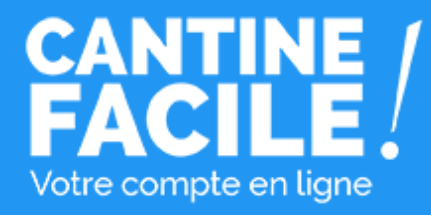

# Réservez les dates des repas

Cliquez directement sur le calendrier pour sélectionner toutes les dates que vous souhaitez réserver.

Vous pouvez sélectionner un ou plusieurs de vos bénéficiaires pour leur réserver des repas. Seuls les jours où le repas cantine est possible vous sont proposés.

Une ou plusieurs dates, un ou plusieurs bénéficiaires, réservez par semaine, par mois, par jour... **c'est vous qui choisissez !** 

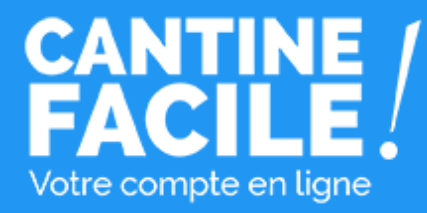

## Confirmez votre réservation

Payez en ligne par carte bancaire **sur le kit de paiement sécurisé** ou utilisez votre crédit pour confirmer votre réservation.

| Produit                            | Description                                                                    | Disponibilité | Prix unitaire | Quantité             | Tot   |
|------------------------------------|--------------------------------------------------------------------------------|---------------|---------------|----------------------|-------|
|                                    | Réservation de repas Cantines Aiguilhe                                         | 3,80€         | 4             | 15,20€               |       |
| énéficiaire : Lo<br>ates : 22-03-2 | uane Dupont, THéo Dupont<br>019, 21-03-2019,                                   |               |               | 4                    |       |
|                                    |                                                                                |               |               | Total produits TTC : | 15,20 |
|                                    |                                                                                |               |               | TOTAL                | 15,20 |
|                                    | Payer avec mon porte-monnaie (le traitement de la commande<br>sera plus court) | 2 >           |               |                      |       |
|                                    |                                                                                |               |               |                      |       |

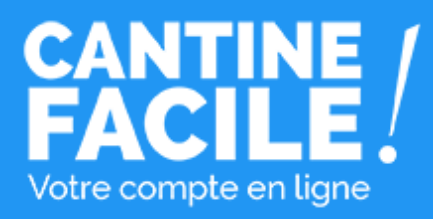

# Votre compte usager

Accéder à votre compte usager pour :

- Consulter l'historique de vos réservations validées,
- Consulter le calendrier de toutes vos réservations et annuler des réservations,
- Modifier vos coordonnées
- Envoyer vos pièces justificatives,
- Gérer vos bénéficiaires,
- Suivre l'utilisation de vos crédits.

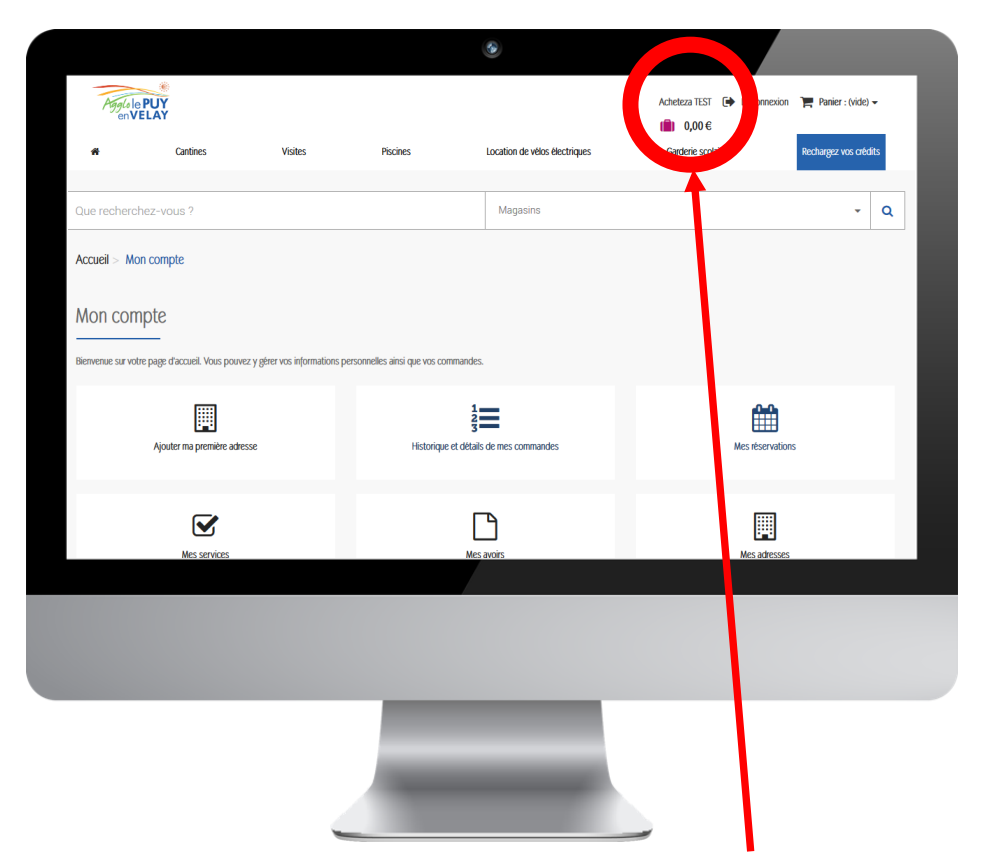

Accéder à votre compte usager en cliquant sur le votre nom en haut à droite